# Welcome to Card Management!

Manage Cards allows you to manage ATM and debit cards through your mobile banking app, with iPhone and Android Apps 3.0 and above.

#### How does it work.....

Once Manage Cards is tapped from the main screen, a list of all available cards displays along with the current card status.

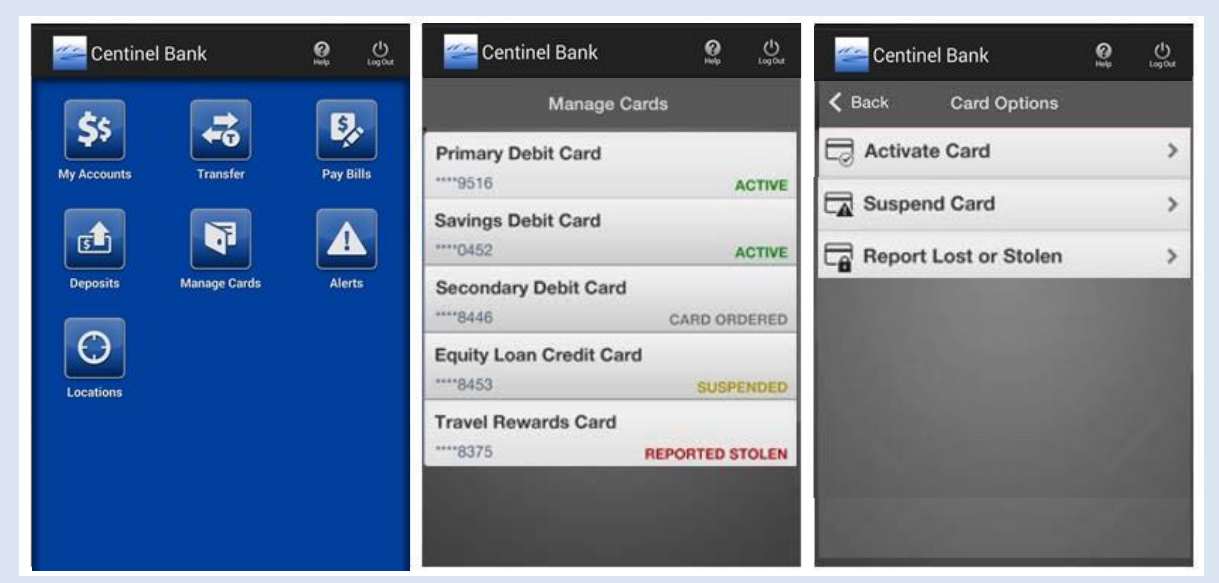

#### **Activate Card**

Step 1: Select card to activate from card list by tapping card name area.

Step 2: Select Activate Card from the Card Options menu.

Step 3: Tap Activate to change card status to Active

This option can be used to activate a new card or activate a card that you have previously suspended.

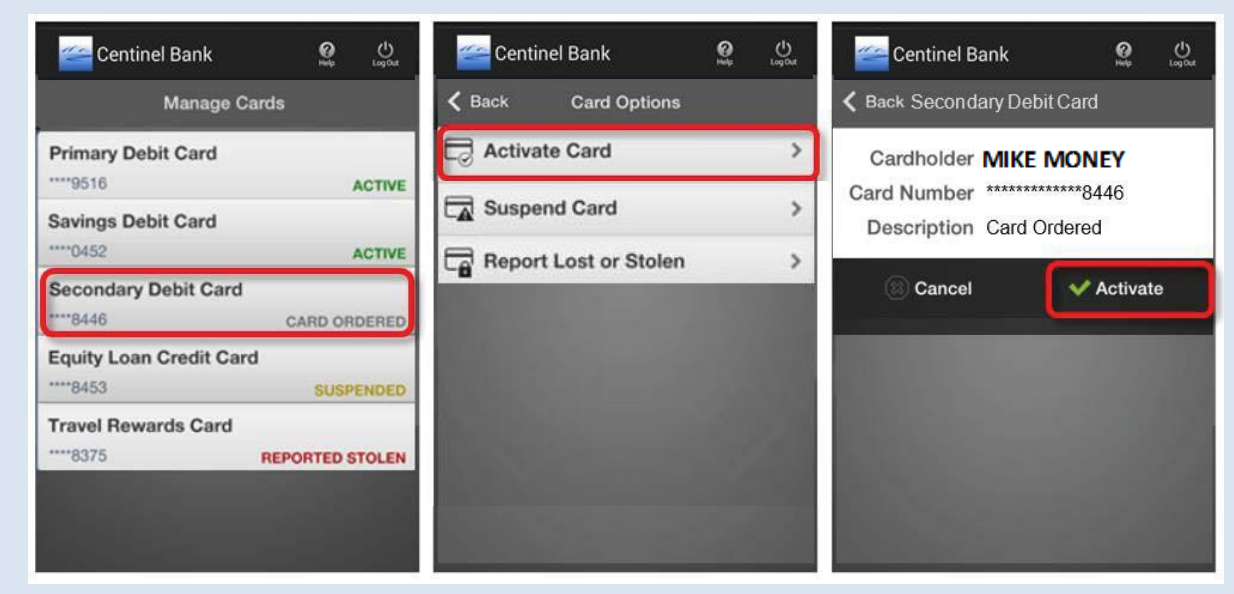

## **Suspend Card**

**Step 1**: Select card to suspend from card list by tapping card name area.

Step 2: Select Suspend Card from the Card Options menu.

Step 3: Tap Suspend to change card status to Suspended.

This option can be used to **temporarily** inactivate your card and prevent any card activity. You may re-activate your card be selecting Activate Card. However, if you suspect any fraudulent activity or if you have permanently lost your card, contact Centinel Bank immediately.

| 🚈 Centinel Bank 🦉 😃                                         | 🚰 Centinel Bank 🧕 😃   | Centinel Bank 🧐 😃                                                                |  |  |  |
|-------------------------------------------------------------|-----------------------|----------------------------------------------------------------------------------|--|--|--|
| Manage Cards                                                | Card Options          | A Back Primary Debit Card                                                        |  |  |  |
| Primary Debit Card<br>····9516 ACTIVE<br>Savings Debit Card | Activate Card         | Cardholder <b>MIKE MONEY</b><br>Card Number **********9516<br>Description Active |  |  |  |
| Secondary Debit Card   ****8446 CARD ORDERED                | Report Lost or Stolen | Cancel                                                                           |  |  |  |
| Equity Loan Credit Card<br>****8453 SUSPENDED               |                       |                                                                                  |  |  |  |
| Travel Rewards Card8375 REPORTED STOLEN                     |                       | 100 C                                                                            |  |  |  |
|                                                             |                       |                                                                                  |  |  |  |

### **Report Lost or Stolen Card**

Step 1: Select desired card from Manage Cards by tapping card name area.

Step 2: Select Report Lost or Stolen from the Manage Cards menu.

Step 3: Tap Report to change card status to Reported Stolen.

This option can be used to **permanently** inactivate your card and prevent card activity. Only use this option if your card has been stolen or permanently lost. In addition, contact Centinel bank immediately to report your card lost or stolen and order a new card. \*\*THIS OPTION CANNOT BE UNDONE\*\*

| ≃ Centinel Bank                                          | elege de Logout  | 🧀 Centi             | nel Bank             | <b>O</b> | eg Out                    | Centinel Bank                                                  | <b>O</b><br>Met          | Logost |
|----------------------------------------------------------|------------------|---------------------|----------------------|----------|---------------------------|----------------------------------------------------------------|--------------------------|--------|
| Manage Ca                                                | <b>&lt;</b> Back | K Back Card Options |                      |          | K Back Primary Debit Card |                                                                |                          |        |
| Primary Debit Card<br>9516<br>Savings Debit Card<br>0452 | ACTIVE           | Activa              | ate Card<br>and Card | in.      | >                         | Cardholder MIKE N<br>Card Number *******<br>Description Active | <b>MONEY</b><br>****9516 |        |
| Secondary Debit Card                                     | CARD ORDERED     | Ca nepor            | r cost of otole      |          |                           | Cancel                                                         | 🗸 Repor                  | t      |
| Equity Loan Credit Card                                  | SUSPENDED        |                     |                      |          |                           |                                                                |                          |        |
| Travel Rewards Card<br>****8375                          | REPORTED STOLEN  |                     |                      |          |                           |                                                                |                          |        |
|                                                          |                  |                     |                      |          |                           |                                                                |                          |        |